# Recording an Assessment Investigation Initiated Activity Log

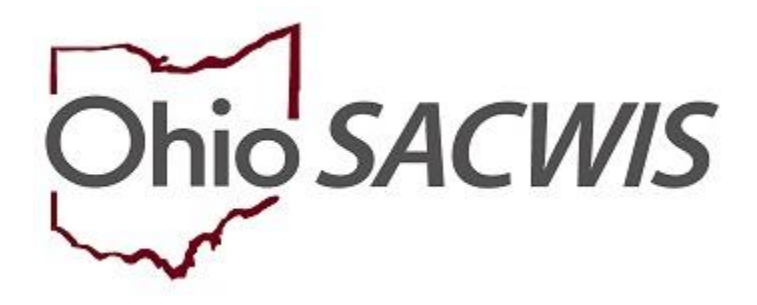

**Knowledge Base Article** 

# **Table of Contents**

| Overview                                                      | 3 |
|---------------------------------------------------------------|---|
| Creating an Assessment / Investigation Initiated Activity Log | 3 |
| Completing the Activity Log                                   | 4 |
| Completing the Required Fields to Document Initiation         | 4 |
| Selecting Contact Types                                       | 5 |
| Selecting Categories                                          | 6 |
| Completing the Location Information Grid                      | 7 |
| Completing the Intake Information Tab                         | 7 |
| Completing the Participants Tab                               | 8 |
| Completing the Narrative Tab                                  | 9 |

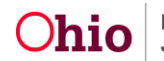

#### **Overview**

This Knowledge Base Article discusses how to record an Assessment/Investigation Initiated activity log in SACWIS. The resulting data is used for NCANDS and other reporting purposes. The data may also be used to support Quality Assurance (QA) processes at your agency.

Assessment/Investigation initiation data is required for the following screened in intake types, whether emergency or non-emergency:

- CA/N (Traditional or Alternative Response)
- Dependency
- FINS Stranger Danger
- FINS Safe Haven/Deserted Child

Initiation must be documented in an Activity Log in SACWIS, and the Activity Log must have a status of Completed for the data to be mapped for reporting purposes.

The initiation Activity Log must be Completed to before the Disposition can be marked Completed, and before the associated CAPMIS tools can be routed for approval.

The required details of the Activity Log and related validations are discussed in more detail in this article.

#### **Creating an Assessment / Investigation Initiated Activity Log**

From the SACWIS Home screen

- 1. Click the Case tab.
- 2. Click the **Workload** tab.

|          | Home           | Intake             | Case | Provider | Financial | Administration |
|----------|----------------|--------------------|------|----------|-----------|----------------|
| Workload | Court Calendar | Placement Requests |      |          |           |                |

The Case Workload screen appears.

3. On the Case Workload screen, click the appropriate Case Number ID link.

| Home                  | Home Intake        |                         | Provider                | Financial          | Administration |  |  |  |  |
|-----------------------|--------------------|-------------------------|-------------------------|--------------------|----------------|--|--|--|--|
| Workload Co           | urt Calendar Place | ment Requests           |                         |                    |                |  |  |  |  |
| Case Workload         |                    |                         |                         |                    |                |  |  |  |  |
| Caseworker:           | T                  | Sol                     | t By: Case Name Ascendi | ng <b>v</b> Filter |                |  |  |  |  |
| ■ (18 ca ■ Cakes, Hot | open 09/13/20      | 19 - Alternative Respor | se Ongoing              |                    |                |  |  |  |  |

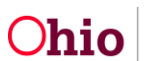

#### The Case Overview screen appears.

## **Completing the Activity Log**

1. On the Case Overview screen, click the **Activity Log** link in the Navigation pane on the left.

| <>                                                            |                                                        |                                                   |
|---------------------------------------------------------------|--------------------------------------------------------|---------------------------------------------------|
| Activity_Log Attorney_Communication                           | CASE NAME / ID:<br>Muffin, Raisin                      | Alternative Response Ongoing<br>Open (09/12/2019) |
| Intake List<br>Safety Assessment<br>Substance Abuse Screening | ADDRESS:<br>321 Hot Coffee Lane<br>Anytown, OH 12345 💠 | CONTACT:<br>(123) 132-1313                        |

The Activity Log screen appears.

2. Click, Add Activity in the Activity Log grid.

| CASE NAME / ID:<br>Muffin, Raisin                       |                                       | HAZARD                |          |  |
|---------------------------------------------------------|---------------------------------------|-----------------------|----------|--|
| Activity Log Filter Criteria                            |                                       |                       |          |  |
| Activity From Date:                                     | <u> </u>                              | Activity To Date:     | <b>#</b> |  |
| Case Category:<br>Contact Type:                         | <b>T</b>                              |                       |          |  |
| Category:                                               | · · · · · · · · · · · · · · · · · · · |                       |          |  |
| Activity State:                                         | · · · · · ·                           | •                     |          |  |
| Agency:                                                 |                                       | •                     |          |  |
| ± Advanced Search Criteria                              |                                       |                       |          |  |
| Sort Results By:     Current Episode     View Historica | •                                     | Traverse Records Only |          |  |
| Filter Clear Form                                       |                                       |                       |          |  |
| Activity Log                                            |                                       |                       |          |  |
| Result(s) 1 to 1 of 1 / Page 1 of 1                     |                                       |                       |          |  |
| Add Activity                                            |                                       |                       |          |  |

The Activity Details screen appears with the Start Activity Date and Responsible Worker automatically populated to match the current date and the logged-in worker.

#### Important:

The information that appears in the default fields can be changed, as needed.

### **Completing the Required Fields to Document Initiation**

- 1. In the **Activity Details** grid, verify the **Start Activity Date** is correct, or enter another date.
- 2. Enter the **Start Time**.
- 3. Enter the appropriate End Activity Date.
- 4. Enter the End Time.
- 5. Verify the **Responsible Worker** is correct. Otherwise, select the appropriate worker from the drop-down list.

Page 4 of 10

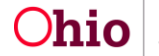

Department of Job and Family Services Last Revised: 10/25/2019

| Activity Details               | Intake Info             | Pa            | rticipants             | Visitation Plans               | Narrative |
|--------------------------------|-------------------------|---------------|------------------------|--------------------------------|-----------|
| CASE NAME / ID: Muffin, Raisin |                         |               | Alternative Respon     | se Ongoing / Open (09/12/2019) |           |
| Activity Log ID: 0             |                         |               | Activity Start Date    | : 10/01/2019                   |           |
| Activity Details               |                         |               |                        |                                |           |
| Create Date:                   | Oct 1, 2019 13:04:58 PM | Created By:   |                        | Agency:                        |           |
| Start Activity Date: *         | 10/01/2019              | Time: AM v    |                        |                                |           |
| End Activity Date:             | (                       | Time: AM v    |                        |                                |           |
| Responsible Worker: *          |                         |               | Originator Of Informat | ion:                           |           |
| Contact Duration:              | · · ·                   | High Priority |                        |                                |           |

#### Important:

It is imperative the dates entered correctly reflect the initiation of the Assessment/Investigation. For initiation requirements, see rules 5101:2-36-03 through 5101:2-36-07 and 5101-2:36-20 at <a href="http://emanuals.jfs.ohio.gov/FamChild/FCASM/SocialServices/">http://emanuals.jfs.ohio.gov/FamChild/FCASM/SocialServices/</a>.

The Start Activity Date must not be earlier than the Screening Decision Date/Time of the Intake.

## **Selecting Contact Types**

- In the Contact Types grid, select the appropriate contact type(s) from the list of Available Contact Types. More than one type can be selected, however, at least one of the following types must be selected to meet the requirements for initiation:
  - Announced Home Visit
  - Unannounced Home Visit
  - Face-to-Face
  - Interviews
  - Office Visit
  - Letter To (Alternative Response Only)
- 2. Click **Add** (activated when you select a Contact Type) to move the selection(s) to the **Select Contact Types** field.

| Contact Types |                                     |         |     |                         |            |   |
|---------------|-------------------------------------|---------|-----|-------------------------|------------|---|
|               | Available Contact Types:            |         |     | Select Contact Types: * |            |   |
|               | ۹                                   | Add All | Add | Remove                  | Remove All | ۹ |
|               | Announced Home Visit                |         |     |                         |            |   |
|               | Collateral                          |         |     |                         |            |   |
|               | Court                               |         |     |                         |            |   |
|               | Critical Safety Issue               |         |     |                         |            |   |
|               | Education                           |         |     |                         |            |   |
|               | Email                               |         |     |                         |            |   |
|               | Face-to-Face                        |         |     |                         |            |   |
|               | Face-to-Face Visit with Provider(s) |         |     |                         |            |   |

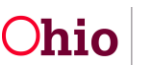

## **Selecting Categories**

- 1. In the **Category Information** grid, select one of the following from the **Case Category** drop-down menu:
  - Assessment/Investigation
  - Alternative Response Assessment
  - Ongoing
  - Alternative Response Ongoing
  - Adoption

#### Important:

The system defaults to the current case category, but it can be changed.

To ensure all Intake Participants will be available for selection on the participants tab, select Assessment/Investigation or Alternative Response Assessment.

If you select Ongoing, AR Ongoing, or Adoption, the Participants tab will display Case Participants, Associated Persons, and Placement Providers for selection.

- 2. From the **Category** drop-down menu, select, **Assessment/Investigation Mandate**.
- 3. In the Available Sub Category field, select Assessment/Investigation Initiated, as well as any other applicable Sub Categories.
- 4. Click Add to move the selection(s) to the Select Sub Categories field.

| Category Information |                                                   |                          |
|----------------------|---------------------------------------------------|--------------------------|
| Case Category: *     | Assessment/Investigation 🔹 🕥                      |                          |
| Category: *          | Assessment/Investigation Mandate                  |                          |
|                      | Available Sub Categories:                         | Select Sub Categories: * |
|                      | Q Add All                                         | Add Remove Remove All Q  |
|                      | AP Face to Face                                   |                          |
|                      | Adult Subject of Report                           |                          |
|                      | Assessment/Investigation Initiated                |                          |
|                      | Caregiver face to face                            |                          |
|                      | Child Subject of Report                           |                          |
|                      | Family Search and Engagement                      |                          |
|                      | Home Visit                                        |                          |
|                      | Initial 4 weeks not including 1st wk in placement | ×                        |
| Other Sub Category:  |                                                   |                          |

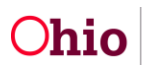

**Important:** If initiation was made by an attempted or successful face-to-face contact, add all relevant sub-categories to ensure all efforts are counted for data reporting and case management purposes. This data drives certain Assessment/Investigation Action Items, and populates reports such as the Intake Assessment/Investigation Face-to-Face Contact report and the A/I Checklist.

Additionally, you will only be able to associate Participants to the Activity Log if there is at least one Sub Category selected in addition to Assessment/Investigation Initiated. If no additional Sub Category is selected, you will not be able to associate any participant, nor will participants be required.

### **Completing the Location Information Grid**

- 1. In the Location Information grid (optional), select the applicable location from the Location Type drop-down menu.
- 2. Complete Other Location and Location Details (optional) if you wish to provide more specific information about the location of the contact.
- 3. Click the Intake Info tab.

| Activity Details     |                                                        | Intake Info      | Participants | Visitation Plans | Narrative |  |  |  |
|----------------------|--------------------------------------------------------|------------------|--------------|------------------|-----------|--|--|--|
|                      |                                                        |                  |              |                  |           |  |  |  |
| Location Information |                                                        |                  |              |                  |           |  |  |  |
| Location Type:       |                                                        | Parent/Caregiver | Home 🔻       |                  |           |  |  |  |
| Other Location:      |                                                        | [                |              |                  |           |  |  |  |
| Location Details:    | Location Details: More information about this location |                  |              |                  |           |  |  |  |
|                      |                                                        |                  |              |                  |           |  |  |  |
|                      |                                                        |                  |              |                  |           |  |  |  |
|                      |                                                        | Spell Check Cle  | ear 209      |                  |           |  |  |  |
|                      |                                                        |                  |              |                  |           |  |  |  |

### **Completing the Intake Information Tab**

The **Intake Information** tab page appears, displaying a list of Intakes linked to the Case for the Current Case Episode and Historical Case Episode(s).

1. Click the **Participants** tab.

| Activity Deta       | ails                         | Intake Info |             | Participants     | Visitation Plans | Narrative |  |  |
|---------------------|------------------------------|-------------|-------------|------------------|------------------|-----------|--|--|
|                     |                              |             | -           |                  |                  |           |  |  |
| CASE NAME / ID:     | Adoption / Open (10/21/2016) |             |             |                  |                  |           |  |  |
|                     |                              |             |             |                  |                  |           |  |  |
| Activity Log ID: 0  |                              |             |             | Activity Start D | ate: 10/25/2019  |           |  |  |
|                     |                              |             |             |                  |                  |           |  |  |
| Intake Information  |                              |             |             |                  |                  |           |  |  |
|                     |                              |             |             |                  |                  |           |  |  |
| Current Intake List | Current Intake List          |             |             |                  |                  |           |  |  |
| Intake ID           | Screening Decision           | Date        | Category    | Туре(            | \$)              | Agency    |  |  |
|                     | Screened In                  | 10/02/2019  | CA/N Report | Neglect          |                  |           |  |  |

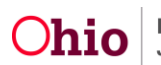

| Historical Intake List |                    |      |          |         |        |  |  |  |
|------------------------|--------------------|------|----------|---------|--------|--|--|--|
| Intake ID              | Screening Decision | Date | Category | Type(s) | Agency |  |  |  |
|                        |                    |      |          |         |        |  |  |  |

# **Completing the Participants Tab**

| Activity Details               | Intake Info Participants Visitation Plans        |                                 |  | Narrative |  |  |  |  |  |
|--------------------------------|--------------------------------------------------|---------------------------------|--|-----------|--|--|--|--|--|
| CASE NAME / ID: Muffin, Raisin | Alternative Response Ongoing / Open (09/12/2019) |                                 |  |           |  |  |  |  |  |
| Activity Log ID:               |                                                  | Activity Start Date: 10/03/2019 |  |           |  |  |  |  |  |

The **Participants** tab page appears, displaying the **Associate Participants** grid.

**Important**: Depending on the Case Category selected on the Activity Details tab, the page will show either a list of **Intake Participants** (displayed in the graphic below),

| Activity Details Intake                                                                                | Intake Info             |                                                       | Visitation Plans                     | Narrative |  |  |  |  |
|----------------------------------------------------------------------------------------------------|-------------------------|-------------------------------------------------------|--------------------------------------|-----------|--|--|--|--|
| CASE NAME / ID: Muffin, Raisin                                                                         |                         | Alternative                                           | Response Ongoing / Open (09/12/2019) |           |  |  |  |  |
| Activity Log ID:                                                                                       |                         | Activity St                                           | art Date: 10/01/2019                 |           |  |  |  |  |
| Associate Participants<br>Intake Participants (Includes all Participants for the intake(s) selected of | on the Intake Info tab) | 1                                                     |                                      |           |  |  |  |  |
|                                                                                                    |                         |                                                       | Contact Status                       |           |  |  |  |  |
| Muffin, Cinnamon - 09/10/2019                                                                          | - 09/10/2019            |                                                       |                                      |           |  |  |  |  |
| Muffin, Raisin - 11/11/1999                                                                            |                         | None      Attempted      Completed      In Regards To |                                      |           |  |  |  |  |

#### OR,

a list of **Case Participants**, **Case Associated Persons**, and **Placement Providers**, as applicable (displayed by the graphic below).

- 1. Select the relevant **Contact Status** for each Participant by clicking the appropriate radio button.
- 2. Click the **Narrative** tab.

| Activity Details                 | Intake Info                        | Participants | Visitation Plans                       | Narrative |  |  |  |  |  |
|----------------------------------|------------------------------------|--------------|----------------------------------------|-----------|--|--|--|--|--|
| Associate Participants           |                                    |              |                                        |           |  |  |  |  |  |
| Case Participants                |                                    |              |                                        |           |  |  |  |  |  |
|                                  |                                    |              | Contact Status                         |           |  |  |  |  |  |
| Potter, Harry - 07/31/2019       |                                    | Non          | e OAttempted OCompleted OIn Regards To |           |  |  |  |  |  |
| Potter, James - 04/01/1990       |                                    | Non          | e OAttempted OCompleted OIn Regards To |           |  |  |  |  |  |
| Potter, Lilly - 08/08/1990       |                                    | Non          | e OAttempted OCompleted OIn Regards To |           |  |  |  |  |  |
|                                  |                                    |              |                                        |           |  |  |  |  |  |
| Case Associated Persons          |                                    |              |                                        |           |  |  |  |  |  |
|                                  |                                    |              | Contact Status                         |           |  |  |  |  |  |
| Dumbledore, Albus - 03/03/1943   |                                    |              | None      Attempted      Completed     |           |  |  |  |  |  |
| McGonagall, Minerva - 09/09/1959 |                                    |              | None      Attempted      Completed     |           |  |  |  |  |  |
| Weasley, Molly                   |                                    |              | None      Attempted      Completed     |           |  |  |  |  |  |
|                                  |                                    |              |                                        |           |  |  |  |  |  |
| Placement Providers              |                                    |              |                                        |           |  |  |  |  |  |
|                                  |                                    |              | Contact Status                         |           |  |  |  |  |  |
|                                  | None      Attempted      Completed |              |                                        |           |  |  |  |  |  |

Page 8 of 10

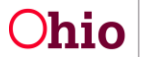

Department of Job and Family Services Last Revised: 10/25/2019

## **Completing the Narrative Tab**

The Narrative screen displays.

- 1. Record the **Narrative Details** of the initiation contact.
- 2. In the Activity State field, select Completed from the drop-down list.

**Important**: If you do not choose Completed, the activity log remains in Draft status and none of the information will be counted in reports. The Activity State field must have a Completed status to map the data.

3. Click Save.

| A Merrik PA Merrik Attendre Rasponse Ongoling / Open (9kr 12021)   Attendre Rasponse Ongoling / Open (9kr 12021)   Attendre Rasponse Ongoling / Open (9kr 12021) Attendre Rasponse Ongoling / Open (9kr 12021) Attendre Ras                                                                                                    | Activity Details                                                                                                    | intake info                                                 | Participants | Visitation Plans       |  | Narrative |   |  |  |  |  |  |
|----------------------------------------------------------------------------------------------------|----------------------------------------------------------------------------------------------------|-------------------------------------------------------------|--------------|------------------------|--|-----------|---|--|--|--|--|--|
| Advay tog 0, 0 Active years in a conserver of the standard particular and in a conserver of the standard particular and in a conserver of the standard conserver of the standard conserver of the standa | CASE NAME / ID: Muffin, Raisin                                                                                                    | In, Raisin Alternative Response Orgoing / Open (09/12/2019) |              |                        |  |           |   |  |  |  |  |  |
| accelered Participants : No Selected Associate participants for the activity tog                                                                                                    | Activity Log ID: 0                                                                                                    |                                                             | Activity 5   | start Date: 10/08/2019 |  |           |   |  |  |  |  |  |
| Narrative information To focus multiply faces the set with phase consider de Monology I De Octe and Distributing in Advanced promotion goals, achievement of case plan goals and everal web beins. Discribe and parent carefying the set data with methic inducting basic seted) and the control twi of Inducement of Case plan goals and everal web beins. Narrative : Discribe and parent carefying the set data with methic inducting basic seted) and the control twi of Inducement of Case plan goals and everal web beins. Narrative : Discribe and parent carefying the theme environment (including basic seted) and the control twi of Inducement of Case plan goals and everal web beins. Narrative : Discribe the based composition, described and the control twi of Inducement of the set of Case data goals. Narrative : Discribe the based composition, described and the control twi of Inducement of Case plan goals and everal web beins. Narrative : Discribe the based composition, described and the control twi of Inducement of Case plan goals and everal web beins. Narrative : Discribe the based composition, described and the control twi of Inducement of Case plan goals and everal web beins. Narrative : Discribe the based composition, described and the control twi of Inducement of Case plan goals and everal web beins. Narrative : Discribe the based composition, described and the control twi of Inducement of Case plan goals and everal web beins. Discribe the based composition, described and the control twi of Inducement of Case plan goals and everal web beins. Discribe the based composition of the home environment (inducement of Case plan goals and everal web beins. Discribe the based composition of Case plan goals and everal web beins. Discribe the based composition of the home environment (inducement of Case plan goals and everal web beins. Discribe the based composition of the home environment (inducement of Case plan goals and everal web beins. Discribe the based composition of the home environment of the based composition of the based  | Associated Participants : No Selected Associate participants for this activity log                                                                                                    |                                                             |              |                        |  |           |   |  |  |  |  |  |
| To locate data from the field of the field of the field o | Narrative Information                                                                                                    |                                                             |              |                        |  |           |   |  |  |  |  |  |
| Nradve Odela's<br>Spad Dood Caar 1000<br>radve History<br>Type Data/Time Created Created Sy Agency<br>Writh State: Created Sy Agency                                                                                                    | To document quality face to face visits, please consider the following:  Describe each old's current safet, risk, violentability, progress toward permanency goals, achievement of case plan goals and overall well-being. Describe each participacylevident adds protective quadratics, ability for most the needs of the childy(ne) progress toward permanency goals, achievement of case plan goals and overall well-being. Describe each participacylevident adds protective quadratics, ability for most the needs of the childy(ne) progress toward permanency goals, achievement of case plan goals and overall well-being. Describe the household composition, observations of the home environment (including basic needs) and the current level of involvement of the non-custodial parent. |                                                             |              |                        |  |           |   |  |  |  |  |  |
| Image: Second Bill screene         Image: Second Bill screene         Image: Second Bill screene         Type       Date/Time Created       Created By       Agency         Image: Second Bill Screene         Wry State: Company       Second Bill Screene       Agency                                                                                                    | Narrative Details                                                                                                    |                                                             |              |                        |  |           |   |  |  |  |  |  |
| Spall Check     Check     10000       Spall Check     Check     10000       rrative History     Type     Date/Time Created     Created By     Agency       Number Constrainty     State: Tomore Created     Created By     Agency                                                                                                    | Narrative: *                                                                                                    |                                                             |              |                        |  |           |   |  |  |  |  |  |
| Spell Check     Case     19000       reacher History       Type     Date/Time Created       Type     Date/Time Created       Created By     Agency                                                                                                    | (comparing count as control)                                                                                                    |                                                             |              |                        |  |           | ٦ |  |  |  |  |  |
| spel Cuck Cur 1000<br>realwe Histor<br>Type DatoFine Created Created Realwor<br>Wry Statr: Compared                                                                                                    |                                                                                                    |                                                             |              |                        |  |           |   |  |  |  |  |  |
| spel Cues Cue 1000 realer realer Histor  Type DatoFine Created Created Created By Agency  instance Cuesting Units Humphine  http: State: Comparison                                                                                                    |                                                                                                    |                                                             |              |                        |  |           |   |  |  |  |  |  |
| Spell Cases     Case     Spell       Spell Cases     Case     Spell       Type     Data/Time Created     Created By       Marcy                                                                                                    |                                                                                                    |                                                             |              |                        |  |           |   |  |  |  |  |  |
| Spell Cases, Case       Cases       Cases         Instant Cases of Cases       DataFilmer Created       Created By       Agency         Stant Cases of Cases of Cas                                                                                                    |                                                                                                    |                                                             |              |                        |  |           |   |  |  |  |  |  |
| speet Cased. Case 1900<br>resolve History<br>Type DataFines Created Created By Agency<br>State: Comparison                                                                                                    |                                                                                                    |                                                             |              |                        |  |           |   |  |  |  |  |  |
| rrabber History           Type         Data/Time Created         Created By         Agency           Wirdy State:         Complete P         Interview         Interview <td>Spell Check Clear 10000</td> <td></td> <td></td> <td></td> <td></td> <td></td> <td>4</td>                                                                                                    | Spell Check Clear 10000                                                                                                    |                                                             |              |                        |  |           | 4 |  |  |  |  |  |
| Type         Data/Time Created         Created By         Agency           Start Connection         Created By         Agency         Agency <td></td> <td></td> <td></td> <td></td> <td></td> <td></td> <td></td>                                                                                                    |                                                                                                    |                                                             |              |                        |  |           |   |  |  |  |  |  |
| Type         Data/Time Created         Created By         Agency           Start Completion         Wind Start         Completion         Image: Completion of the start of the start of the                                                                                                    | Narrative History                                                                                                    |                                                             |              |                        |  |           |   |  |  |  |  |  |
| Type United Jame Lineard Created by Agency                                                                                                    |                                                                                                    |                                                             |              |                        |  |           |   |  |  |  |  |  |
| Insert Correction Wew Narrative                                                                                                    | туре                                                                                                    | Date/I ime Created                                          |              | Created By             |  | Agency    |   |  |  |  |  |  |
| WWY State: Consisted                                                                                                    | Insert Correction View Narrative                                                                                                    |                                                             |              |                        |  |           |   |  |  |  |  |  |
|                                                                                                    | Activity State: Completed                                                                                                    |                                                             |              |                        |  |           |   |  |  |  |  |  |

The **Activity Log** list screen appears, displaying the new record. The Activity State column displays as **Completed**.

| 1 | Activity L   | .og                      |                                     |                                  |                                                                         |            |                |            |
|---|--------------|--------------------------|-------------------------------------|----------------------------------|-------------------------------------------------------------------------|------------|----------------|------------|
| ľ | Result(s) 1  | to 2 of 2 / Page 1 of 1  |                                     |                                  |                                                                         |            |                |            |
|   | Add Act      | Activity Date            | Contact Tune                        | Catagony                         | Sub Category                                                            | Created Du | Activity State | Narrativo  |
|   |              | Activity Date            | Contact type                        | Category                         | Sub Category                                                            | Created by | Activity State | Narrauve   |
|   | edit<br>SORX | 10/01/2019<br>1:00 PM    | Announced Home Visit , Face-to-Face | Assessment/Investigation Mandate | ACV Face to face , AP Face to Face , Assessment/Investigation Initiated |            | Completed      | S<br>amend |
|   | report       | Associated Participants: | Raisin Muffin , Cinnamon Muffin     |                                  |                                                                         |            |                |            |

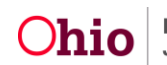

**Note:** If you return to the Intake List from the left navigation, you will see the initiation in the grid. The initiation date/time is also a hyperlink to view the initiation activity log just completed.

| Case Overview<br>Activity-Log<br>Attorney Communication         | CASE NAME I D. Alternat<br>Muttin, Raisin Open (01                                                                                                    |                |                        |             |                |      | ve Response Ongoing<br>//12/2019) |                                    |                                            |             |  | PSA HAZARD |  |
|-----------------------------------------------------------------|----------------------------------------------------------------------------------------------------|----------------|------------------------|-------------|----------------|------|-----------------------------------|------------------------------------|--------------------------------------------|-------------|--|------------|--|
| Intake List                                                     | Current Case Episode Intake List                                                                                                    |                |                        |             |                |      |                                   |                                    |                                            |             |  |            |  |
| Safely Assessment<br>Substance Abuse Screening<br>Forms/Holices | Intake <u>ID</u>                                                                                                    | Status 🛟       | Decision Date - Time 👌 | Category 🛟  |                | Туре | Initiation Date/Time              | Case Disposition Disposition Date  | Investigation/<br>Assessment<br>Completion | Agency Name |  | \$         |  |
| AR Pathway Switch<br>Safety Plan                                |                                                                                                    |                |                        |             |                |      |                                   |                                    | Date                                       |             |  |            |  |
| Eamily Assessment<br>Onoping Case All                           | reports                                                                                                    | Screened In AR | 10/01/2019 12:57 PM    | CA/N Report | Physical Abuse |      | 10/01/2019 01:00 PM               |                                    |                                            |             |  | unlink     |  |
| Specialized A/I Tool                                            | reports                                                                                                    | Screened In AR | 09/12/2019 08:45 AM    | CA/N Report | Physical Abuse |      | 09/12/2019 08:46 AM               | Alternative Response<br>09/12/2019 | 09/12/2019                                 |             |  | unlink     |  |
| Justification/Waiver                                            |                                                                                                    |                |                        |             |                |      |                                   |                                    |                                            |             |  |            |  |
| Legal Actions                                                   | Record Disposition(s) Change Disposition(s)                                                                                                    |                |                        |             |                |      |                                   |                                    |                                            | _           |  |            |  |
| Legal Custody/Status<br>Living Arrangement                      |                                                                                                    |                |                        |             |                |      |                                   |                                    |                                            |             |  |            |  |
| Initial Removal<br>Placement Resuest                            | Intake (0) Status<br>Decision Date - Time<br>Category<br>Category<br>Category<br>Category<br>Type Initiation Date/Time <u>Case Disposition</u> Investigation/<br>Disposition Date - Time<br>Case Disposition Date - Time<br>Disposition Date - Time<br>Case Disposition Date - Time<br>Case Disposition Date - Time<br>Disposition Date - Time<br>Disposition Date - Time - Disposition Date - Time - Disposition Date - Disposition Date - Disposition Date - Disposition Date - Disposition Date - Disposition Date - Disposition Date - Disposit |                |                        |             |                |      |                                   |                                    |                                            | \$          |  |            |  |

**Note:** If you return to the Intake List from the navigation pane, you can now see the initiation in the grid. The initiation date/time is also a hyperlink to view the initiation activity log they just completed.

**Note:** The system will check to make sure an Initiation Activity Log has been completed for the Intake(s) to complete the Safety Assessment, Family Assessment, Ongoing Case A/I, Specialized A/I, or a waiver of any of these tools for the specified Intake. The system will also require the completed Initiation Activity Log to complete the Disposition for the Intake.

If you need additional information or assistance, please contact the SACWIS Help Desk at: 614-466-0978, select #3, then select #5.

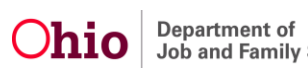